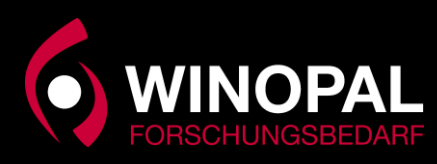

## Sprachdatei Installieren

Bitte beachten Sie, dass es für jede Software-Version (Exponent oder Exponent Connect) unterschiedliche Sprachdateien gibt. Die Sprachdateien werden auch innerhalb der Software für jede Version aktualisiert.

Laden Sie die deutsche Sprachdatei von unserer Webseite herunter. Diese finden Sie unter <u>https://www.winopal.com/service/#support</u>

| Deutsche Sprachdatei für Exponent und Exponent Connect 🔹 🔺                                                                    | Download der deutschen Sprachdatei                                                                                                 |
|----------------------------------------------------------------------------------------------------|----------------------------------------------------------------------------------------------------|
| Um zum Download der deutschen Sprachdatei für Exponent und Exponent Connect zu gelangen,<br>klicken Sie bitte auf den Button. | für Exponent Connect, Version 8.1.2.0<br>Bitte klicken Sie auf den Button, um den Download zu starten. Beachten Sie bitte auch die |
|                                                                                                    | Installationshinweise (PDF).                                                                                                    |
| PASSWORT-ANFRAGE                                                                                                    | DOWNLOAD STARTEN                                                                                                    |
| Sie benötigen ein Passwort. Bitte kontaktieren Sie uns.                                                                       |                                                                                                    |
| ZUR DOWNLOAD-SEITE                                                                                                    | Download der deutschen Sprachdatei<br>für <b>Exponent</b> , Version 6.1.27.0                                                       |
| Bitte beachten Sie die Installationshinweise, die Sie hier herunterladen können. Wenn Sie Fragen                              | Bitte klicken Sie auf den Button, um den Download zu starten. Beachten Sie bitte auch die                                          |
| haben, rufen Sie uns einfach an und wir helfen Ihnen gerne weiter.                                                            | Installationshinweise (PDF),                                                                                                    |
| INSTALLATIONSHEINWEISE (PDF)                                                                                                  | DOWNLOAD STARTEN                                                                                                    |

Zum Herunterladen der Sprachdatei benötigen Sie entsprechende Anmeldeinformationen. Diese erhalten Sie von uns auf Anfrage per Mail.

Die heruntergeladene Datei muss dann in das entsprechende Programmverzeichnis kopiert werden (ggf. sind Administrationsrechte erforderlich).

Exponent: C:\Program Files (x86)\Exponent

Exponent Connect: C:\Program Files (x86)\ExponentConnect

Nachdem die Datei in das entsprechende Verzeichnis kopiert wurde, kann Sie auch in Exponent ausgewählt werden.

Zum Laden der Sprachdatei gehen Sie wie folgt vor:

Starten Sie Exponent und wählen Sie den entsprechenden User aus.

Klicken Sie auf die Flagge.

| Select a User                                   |                                                                                                    | Switch language X                                                                                                    |
|-------------------------------------------------|----------------------------------------------------------------------------------------------------|----------------------------------------------------------------------------------------------------|
| Users list<br>Admin<br>test<br>User<br>Add User | Registered Projects:<br>Do Not Open A Project<br>Personal Project Shortcuts<br>Global Project Shortcuts | Show all language files                                                                                                    |
| Help<br>English                                 |                                                                                                    | English Deutsch                                                                                                    |
| Name : User Cancel                              | Restart Project 🛛                                                                                       | Properties of the chosen language:<br>Version: 8.1.2.0<br>Date: 2024-01-10<br>Author: Raif-André Winopal<br>Comment: 1. Version |
| Password : OK                                   | Start in Basic View Mode                                                                                | OK Cancel Help About                                                                                                    |

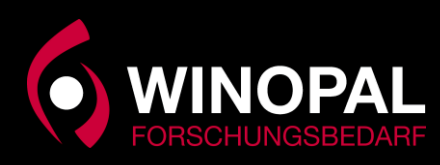

Sollte im Feld "Available languages" nicht die deutsche Flagge sichtbar sein, klicken Sie auf "Zeige alle Sprachen".

| Sprache ändern                                                                              | ×  |  |  |  |
|---------------------------------------------------------------------------------------------|----|--|--|--|
| RapidTranslation                                                                            | 2  |  |  |  |
| 🗹 Zeige alle Sprachen                                                                       |    |  |  |  |
| Verfügbare Sprachen                                                                         | _  |  |  |  |
|                                                                                             |    |  |  |  |
| English Deutsch                                                                             | 11 |  |  |  |
|                                                                                             |    |  |  |  |
| English Czech                                                                               |    |  |  |  |
| Eigenschaften der ausgewählten Sprache:                                                     |    |  |  |  |
| Version: 8.1.2.0<br>Datum: 2024-01-10<br>Autor: Ralf-André Winopal<br>Kommentar: 1. Version |    |  |  |  |
| OK Abbrechen Über                                                                           |    |  |  |  |

Wählen Sie jetzt die deutsche Sprachdatei in der Liste aus. Auch wenn Sie keine deutsche Sprachdatei in den Programmordner kopiert haben, sollte mindestens eine alte dt. Sprachdatei vorhanden sein. Beim Klick auf die Flagge erscheint in der Eigenschaftsliste die Version der aktuellen Datei. In der alten Version sind auf jeden Fall die Menüleisten überwiegend übersetzt.

Bei weiteren Fragen nehmen Sie gerne Kontakt mit uns auf.

Tel.: +49(0)5068-99990-10